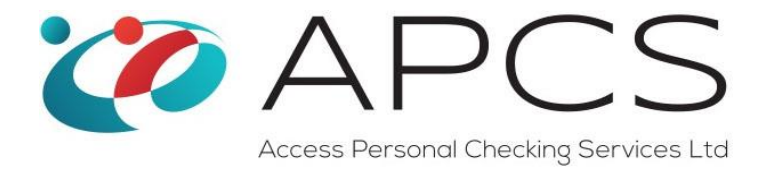

# Children's Barred List (Formerly List 99) and QTS User Guide

## Introduction

This is a quick user guide to get you started with APCS's online ordering of Children's Barred List and Qualified Teaching Status checks.

The website addresses for these services are:

## **Children's Barred List Checks**

https://www.onlinedbscheck.co.uk/list99.aspx

#### **Qualified Teacher Status Checks**

https://www.onlinedbscheck.co.uk/qts.aspx

You will get a login web page that looks like this in your browser.

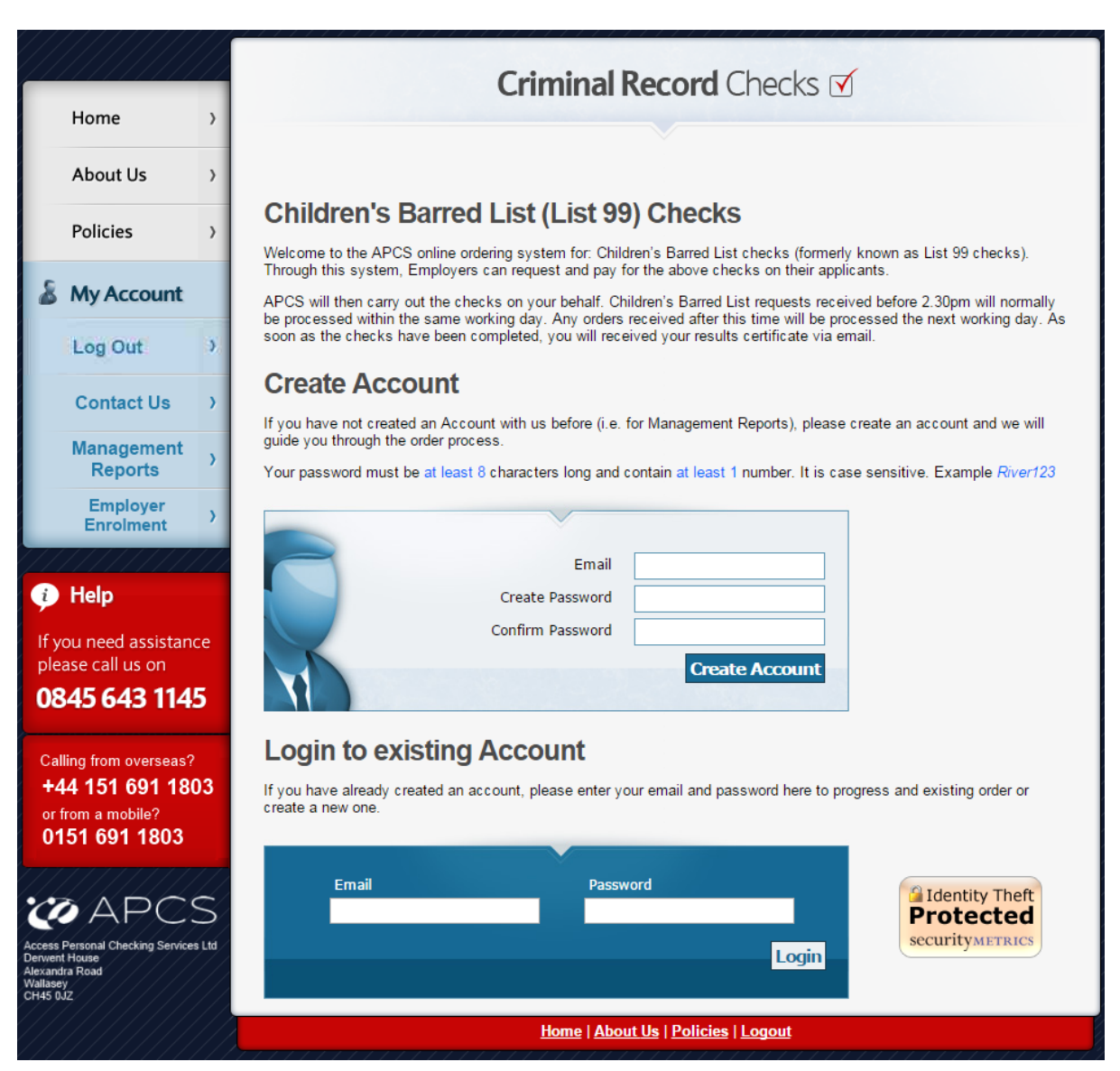

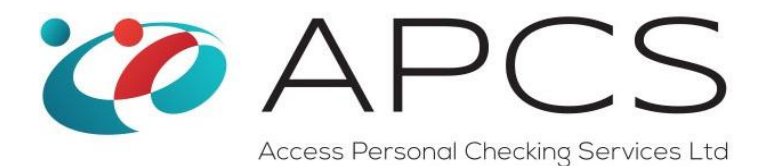

There are two types of users for this system, a user for a registered customer and a user for a nonregistered customer. The definition of a registered customer is one that has a signed Service Level Agreement with us for the provision of standard/enhanced and basic disclosure certificates.

You do not have to be a registered customer user to request a Children's Barred List or QTS check. There are several benefits of being a registered customer which are:

- Preferential Tariffs
- Invoice Payment Option (subject to Approval by APCS)

If you would like to register for our full portfolio of services, please click here

# Non-Registered Customer Initial Log In

The first thing you need to do is create an account. This then provides a secure area for your orders. This is done by entering your email address and a chosen password and clicking the 'Create Account' button.

You only need to do this once. When you log in again, use the 'Log into Existing Account' area.

The next screen presented to you relates to your details. These need to be completed including a contact telephone number in case we have queries with any future orders that you place. Please note that the email address is the one that we will send your results, so please make sure that this is correct. Also, the Captcha needs to be completed to confirm that you are a human and genuinely interested in using our services.

|                                         |                                                                         | Criminal Record Checks I                                                                                                    |  |  |  |  |  |
|-----------------------------------------|-------------------------------------------------------------------------|----------------------------------------------------------------------------------------------------|--|--|--|--|--|
|                                         | Home >                                                                  |                                                                                                    |  |  |  |  |  |
|                                         | About Us >                                                              | User Details > Company Details > Orders > Order Details > Payment > Summary >                                                                                                    |  |  |  |  |  |
|                                         | Policies >                                                              | Your details<br>Please enter your contact details so that we can contact you if we have any queries regarding your order. Please note, this is<br>the email we will send the results to You will also need to confirm that you are human by completion the Castriba below. |  |  |  |  |  |
| 8                                       | My Account                                                              | Title Mr                                                                                                    |  |  |  |  |  |
|                                         | Log Out                                                                 | First Name                                                                                                    |  |  |  |  |  |
|                                         | Contact Us >                                                            | Last Name:<br>Email Address: ec@intradev.co.uk                                                                                                    |  |  |  |  |  |
|                                         | Management ,<br>Reports                                                 | (This is the email that we will send the results to)<br>Telephone Number:                                                                                                    |  |  |  |  |  |
|                                         | Employer )<br>Enrolment                                                 |                                                                                                    |  |  |  |  |  |
|                                         | Help                                                                    | Please confirm that you are human                                                                                                    |  |  |  |  |  |
| lf y<br>ple                             | ou need assistance<br>ase call us on                                    |                                                                                                    |  |  |  |  |  |
| 0845 643 1145                           |                                                                         | Type the text Privacy & Terms                                                                                                    |  |  |  |  |  |
| Cal<br>+4<br>or 1<br>01                 | ling from overseas?<br>14 151 691 1803<br>from a mobile?<br>51 691 1803 |                                                                                                    |  |  |  |  |  |
|                                         | APCS                                                                    | VAPCS Next                                                                                                    |  |  |  |  |  |
| Access                                  | Personal Checking Services Ltd                                          | Home   About Us   Policies   Logout                                                                                                    |  |  |  |  |  |
| Derwent<br>Alexand<br>Wallase<br>CH45 0 | t House<br>Ira Road<br>y<br>JZ                                          |                                                                                                    |  |  |  |  |  |

Press the next button...

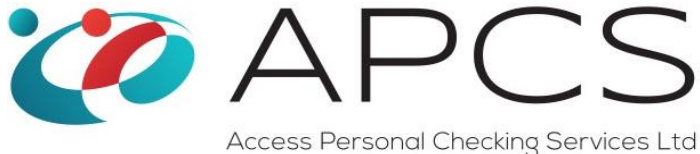

This is where we collect your company details.

|                                                                                                    | Criminal Record Checks I                                                                                                    |  |  |  |  |  |
|----------------------------------------------------------------------------------------------------|----------------------------------------------------------------------------------------------------|--|--|--|--|--|
| Home >                                                                                                    |                                                                                                    |  |  |  |  |  |
| About Us >                                                                                                    | User Details > Company Details > Orders > Order Details > Payment > Summary >                                                                                                    |  |  |  |  |  |
| Policies >                                                                                                    | Company Details<br>As Children's Barred List/OTS Checks can only be carried out by employers, please enter your company details below. Please<br>As Children's Barred List/OTS Checks can only be carried out by employers, please enter your company details below. Please |  |  |  |  |  |
| 🌡 My Account                                                                                                    | nole, you only need to do dis once. Foi nucle orders, bits mornation with already be completed to you.                                                                                                    |  |  |  |  |  |
| Log Out                                                                                                    | Company Name: Branch or Sub Group Name:                                                                                                    |  |  |  |  |  |
| Contact Us >                                                                                                    | Address Line 1:                                                                                                    |  |  |  |  |  |
| Management ,<br>Reports                                                                                                    | County:<br>Post Code:<br>Country:<br>United Kingdom                                                                                                    |  |  |  |  |  |
| Employer >                                                                                                    | Is the Billing Address the same as above?                                                                                                    |  |  |  |  |  |
| 🧼 Help                                                                                                    | Address Line 1:                                                                                                    |  |  |  |  |  |
| If you need assistance please call us on                                                                                     | County:                                                                                                    |  |  |  |  |  |
| 0845 643 1145                                                                                                    | Main Business FAX No:                                                                                                    |  |  |  |  |  |
| Calling from overseas?<br>+44 151 691 1803<br>or from a mobile?<br>0151 691 1803                                             |                                                                                                    |  |  |  |  |  |
| ACcess Personal Checking Services Ltd<br>Access Personal Checking Services Ltd<br>Derwert House<br>Akzandra Road<br>Wallasey |                                                                                                    |  |  |  |  |  |
|                                                                                                    | Home   About Us   Policies   Logout                                                                                                    |  |  |  |  |  |

Children's Barred List and QTS checks are employer services. As an individual, you cannot order either of the checks for, or on behalf of, another person. This is only for companies who have employees that are engaging in a regulated activity related to children.

Payment for these checks for non-registered customers is by debit/credit card only. We cannot offer invoice terms to you without a signed Service Level Agreement.

The billing address details are the ones used to process your card payment, so please make sure that this address matches the address that the card that you use to pay is registered to.

By pressing the 'Next' button, you are now ready to place your first order. You will not have to enter any of these details again as the system will automatically recognise you when you next log in.

Please go to the 'Placing your First Order' Section.

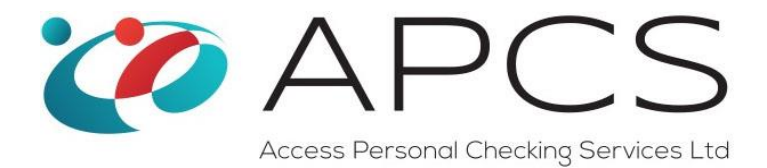

## **Registered Customer Initial Log In**

For existing customers, the system checks for the email that you use for your ID Checking when you log in and if it finds a match it will associate you to your customer. We still ask you to confirm your user and company details (you only have to do this once) before you can submit an order.

Please note: if you have already set up a Management Reporting Account, you will **NOT** need to create a new account here as you already had one. Just log into the 'Log into Existing Account' area, using your Management Reporting credentials.

In the Management Reporting System, if you have been given the role of a manager that can see multiple branches, you will be presented with a drop down menu to select the branch that you want to place your order against. The branch name is prefixed with the 7 digit Access Code that has been allocated to you to make sure you pick the correct branch.

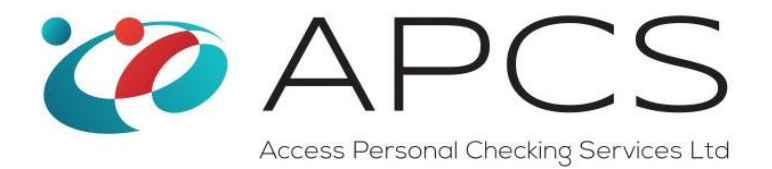

## **Placing your First Order**

This is the screen that you will see every time you log in after you have registered.

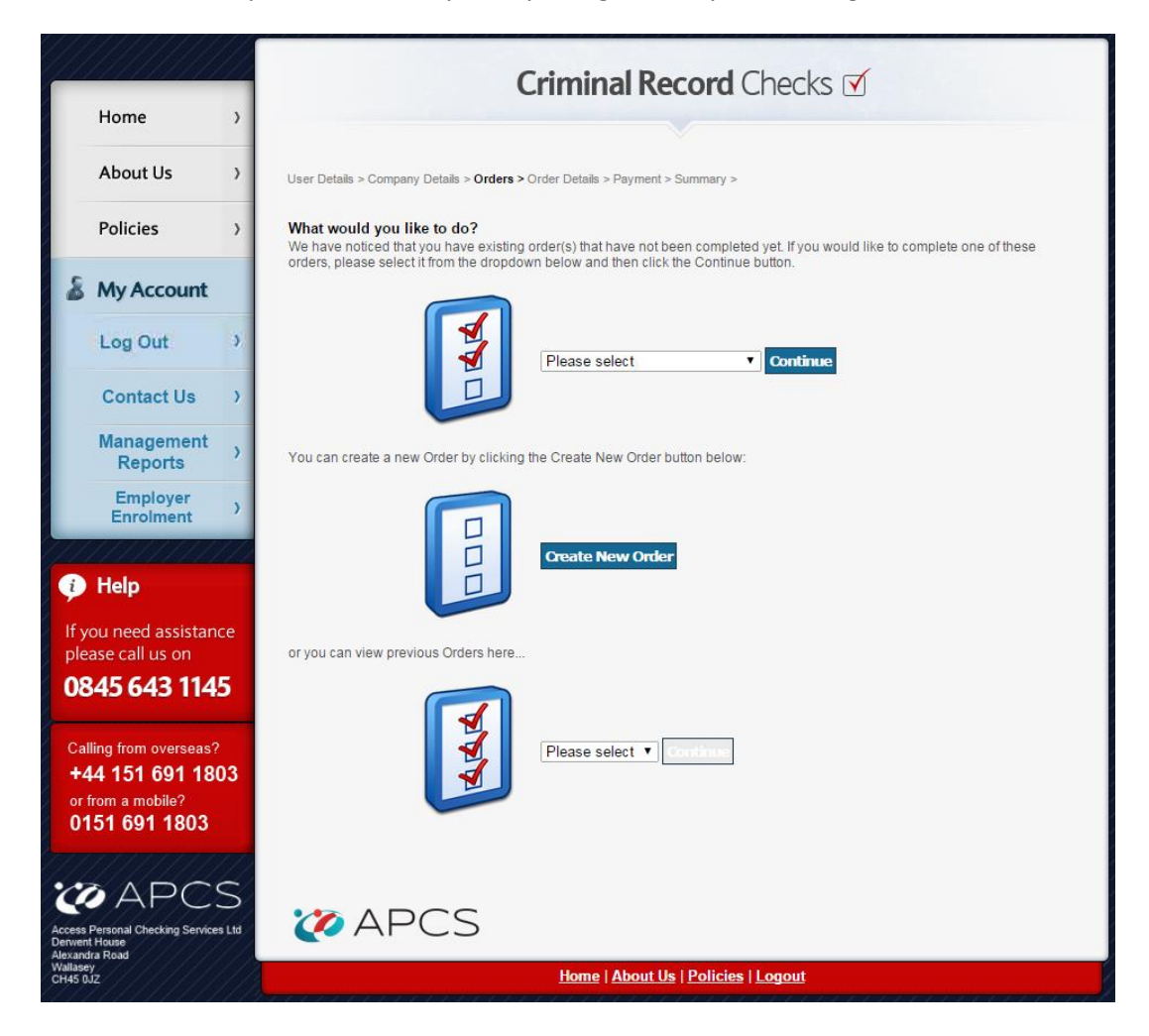

There are 3 options.

- To continue an existing order that is not completed
- To create a new order
- To view completed orders

Please note: The 'View Completed Orders' is read only, you cannot change an order that has already been submitted.

Creating a new order and continuing an existing order are the same except that an existing order will already have applicants in it. If you don't have any incomplete or completed orders, these buttons will be grey and not selectable.

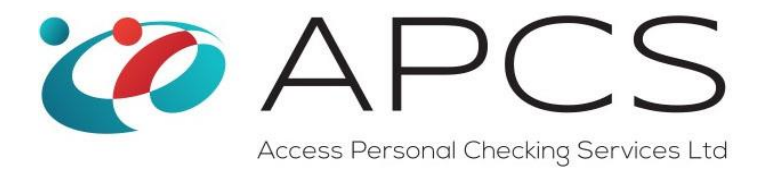

## **Creating an Order**

After creating an order, you will see the below screen. An applicant has already been added as an example (*this will be empty for a new order*). The term 'Applicant' refers to the person that you wish to do the check for.

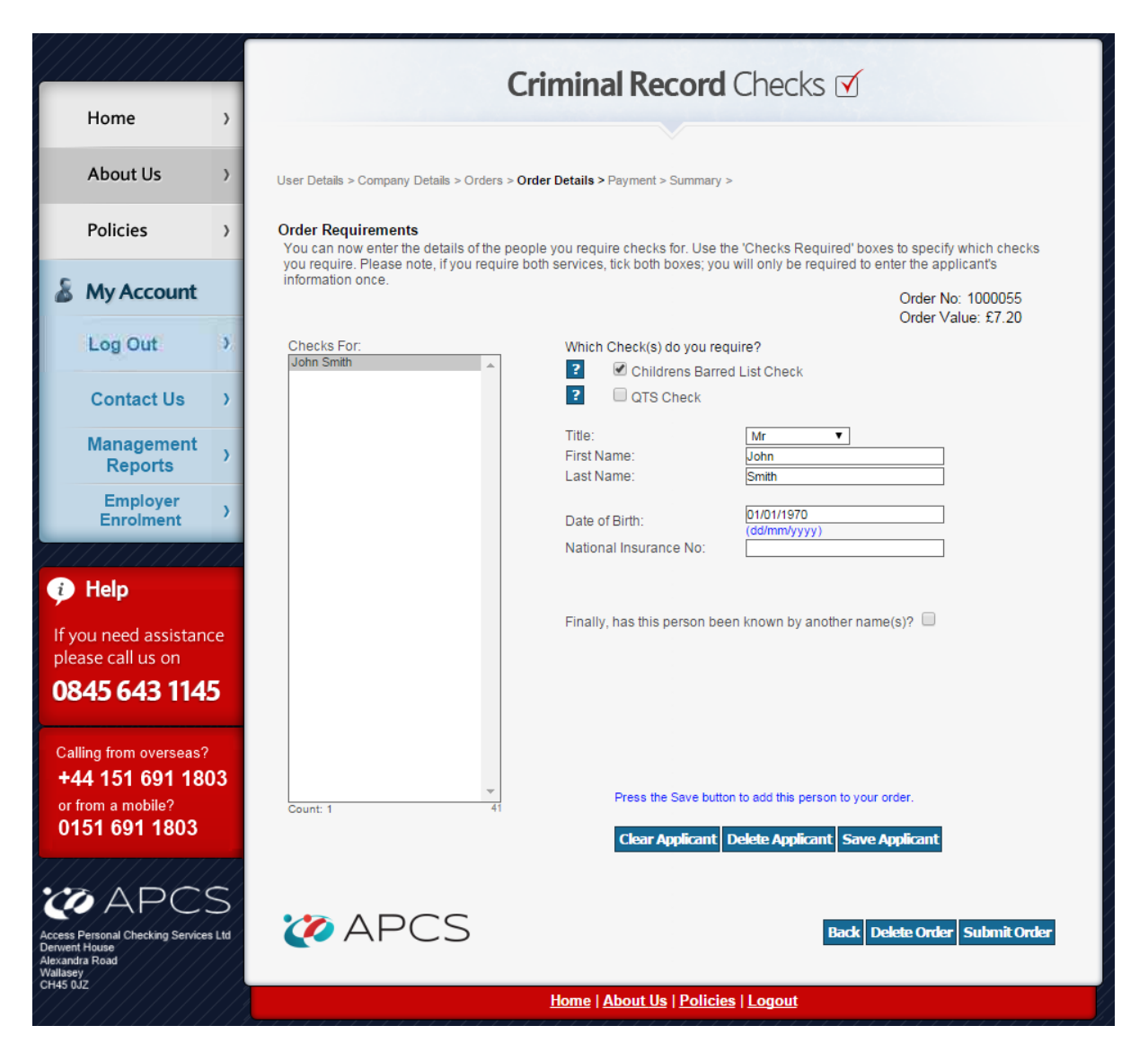

The names of the applicants will appear in the 'Checks For' list box on the left hand side.

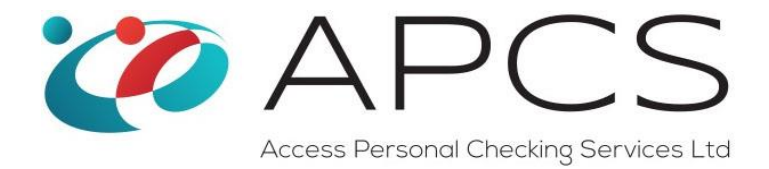

## For a Children's Barred List Check, tick the box called 'Childrens Barred List Check'

- Select the applicant's title
- Add their first name
- Add their present surname
- Enter their date of birth
- If you know their National Insurance Number then enter it as well. This is optional but it will save some time, if the initial List 99 Search produces a match and we have to do a more detailed seach with their National Insurance No to prove that your 'John Smith' isnt the John Smith held in the Childrens Barred List.
- Press the 'Save Applicant' button and the name will appear in the 'Checks For' list box on the left hand side.

## **Children's Barred List - Applicant Other Names**

After you have pressed the 'Save Applicant' button, you will see another tick box appear, asking if this person has been known by any other names, like so...

| Which Check(s) do you require?  Childrens Barred List Check  QTS Check |              |  |  |  |  |
|------------------------------------------------------------------------|--------------|--|--|--|--|
| Title:                                                                 | Mr ▼         |  |  |  |  |
| First Name:                                                            | John         |  |  |  |  |
| Last Name:                                                             | Smith        |  |  |  |  |
| Date of Birth:                                                         | 01/01/1970   |  |  |  |  |
| National Insurance No:                                                 | (dd/mm/yyyy) |  |  |  |  |
| Finally, has this person been known by another name(s)?                |              |  |  |  |  |

We need to check that this applicant has been known by any other names. If the answer is no, leave it unticked.

If the applicant has previous names, then tick this box and you will get a new section related to their other names:

| $\mathbf{i}$ | AF           | $\supset \subset$ | S           |
|--------------|--------------|-------------------|-------------|
|              | Access Perso | nal Checking Se   | ervices Ltd |

| <ul> <li>Which Check(s) do you req</li> <li>Childrens Barred</li> <li>QTS Check</li> </ul> | uire?<br>d List Check                                                         |
|--------------------------------------------------------------------------------------------|-------------------------------------------------------------------------------|
| Title:<br>First Name:<br>Last Name:                                                        | Mr ▼<br>John<br>Smith                                                         |
| Date of Birth:<br>National Insurance No:                                                   | 01/01/1970<br>(dd/mm/yyyy)                                                    |
| Finally, has this person bee<br>Other Names                                                | en known by another name(s)?  First name: Surname: Clear ON Delete ON Save ON |

Enter their other first name and surname and press the 'Save ON' (Save Other Name) button. You can repeat this process if the person has multiple previous names.

If you want to edit or delete a previous name, click on the name in the 'Other Names' list box and either edit the entry or press the 'Delete ON' (Delete Other Name) button.

# Adding Multiple Applicants to an Order

If you want to add another applicant, press the 'Clear Applicant' button to empty all the data in the text boxes that you have already entered and repeat the above process.

If you think you made a mistake with an applicant, or want to check it again before submitting your order, click the applicant's name in the 'Checks For' list box.

If you want to delete an application from the order, click on the applicant's name in the 'Checks For' list box and press the 'Delete Applicant' button.

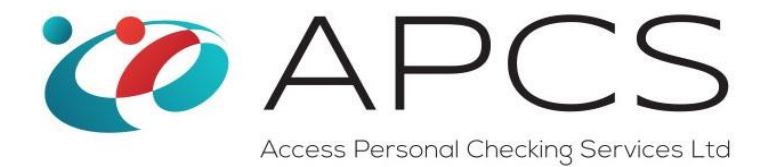

## For a Qualified Teacher Status Check, tick the box called 'QTS Check'

- Select the applicant's title
- Add their first name
- Add their present surname
- Enter their date of birth
- We don't need the National Insurance Number for a QTS check so this can be left blank.
- Please also provide the applicant's Teacher Reference No so that we can validate it. This is normally a 7 digit number in the format 12/34567 but the system will accept a number without the forward slash (i.e. 1234567)
- Press the 'Save Applicant' button

| Which Check(s) do you red                | quire?<br>ed List Check              |
|------------------------------------------|--------------------------------------|
| ? QTS Check                              |                                      |
| Title:<br>First Name:<br>Last Name:      | Mr  John Smith                       |
| Date of Birth:<br>National Insurance No: | 01/01/1990<br>(dd/mm/yyyy)           |
| Teacher Reference No.                    | 1234567                              |
|                                          |                                      |
| Press the Save butt                      | on to add this person to your order. |
| Clear Applicant                          | Delete Applicant Save Applicant      |

You can order a Children's Barred List check and a QTS check for the same person in the same order! It saves you entering the details twice, just tick both the 'Children's Barred List' and 'QTS' boxes.

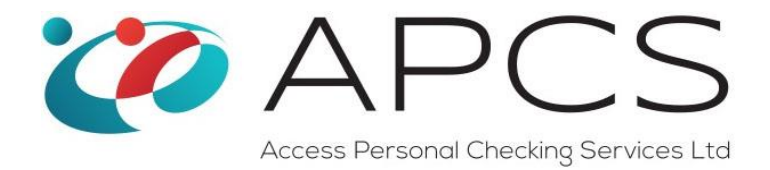

## Submitting an Order

The order number and the value of the order are displayed in the top right hand corner of the screen.

When you are happy with everything, press the 'Submit Order' button.

If you are a non-registered Customer, you will get a card payment screen like this one...

|                                                                 |                                                                                                    |                                                                  | Criminal Re                                                                                                    | cord Check                      | is 🗹                                            |                           |  |  |
|-----------------------------------------------------------------|----------------------------------------------------------------------------------------------------|------------------------------------------------------------------|----------------------------------------------------------------------------------------------------|---------------------------------|-------------------------------------------------|---------------------------|--|--|
|                                                                 | nome >                                                                                                    |                                                                  |                                                                                                    | V                               |                                                 |                           |  |  |
| A                                                               | About Us >                                                                                                    | User Details > Company<br>List99 Check Re                        | User Details > Company Details > Orders > Order Details > Payment > Summary ><br>List99 Check Requirements                                                                  |                                 |                                                 |                           |  |  |
| Р                                                               | Policies >                                                                                                    | Payment Details<br>The Service charges                           | are detailed below:                                                                                                    |                                 |                                                 |                           |  |  |
| 8.                                                              | My Account                                                                                                    | Qty                                                              | Description                                                                                                    |                                 | Unit Price £                                    | Total Net £               |  |  |
|                                                                 | Wy Account                                                                                                    | 1                                                                | APCS Fee - List99 Check - John Smith                                                                                                    |                                 | 12.50                                           | 12.50                     |  |  |
| 11                                                              | Log Out >                                                                                                    | Total Net Co<br>Total VAT:<br>Total Cost (                       | ost of Selected Services:                                                                                                    |                                 |                                                 | £12.50<br>£2.50<br>£15.00 |  |  |
| (                                                               | Contact Us >                                                                                                    |                                                                  |                                                                                                    |                                 |                                                 |                           |  |  |
| F H<br>If you<br>pleas<br>084<br>Calling<br>+44<br>or for       | Management<br>Reports ><br>Employer<br>Enrolment ><br>Help<br>u need assistance<br>te call us on<br>US 643 1145<br>us form overseas?<br>151 691 1803<br>m a mobile? | Securify<br>USA<br>USA<br>USA<br>USA<br>USA<br>USA<br>USA<br>USA | Cardholder name:<br>Card type:<br>Card number:<br>Valid from:<br>Expiry date:<br>Issue number:<br>Security code:<br>if required):<br>you accept the above fees to be charge |                                 | Tim yyyy)* Tim yyyy)* Tim yyyy)* Tion Progenent | •                         |  |  |
|                                                                 |                                                                                                    |                                                                  |                                                                                                    |                                 |                                                 |                           |  |  |
| iQ)                                                             | APCS                                                                                                    |                                                                  | Home   About Us                                                                                                    | <u>Policies</u>   <u>Logout</u> |                                                 |                           |  |  |
| Access Per<br>Derwent Ho<br>Alexandra F<br>Wallasey<br>CH45 0JZ | rsonal Checking Services Ltd<br>ouse<br>Road                                                                                                    |                                                                  |                                                                                                    |                                 |                                                 |                           |  |  |

This gives you a breakdown of the order details, the prices and the total price.

To complete the order:

- 1. Fill in the card details
- 2. Add a PO number if your company requires one
- 3. And check the 'Please confirm that you accept the above fees to be charged to your card'

The 'Make Payment' button will then turn blue.

Press it to make the payment.

If payment is successful, you will see a confirmation page and we send you a confirmation email providing the details of your order. This email includes the link to view your sales receipt if you did not print it off at the time of the order.

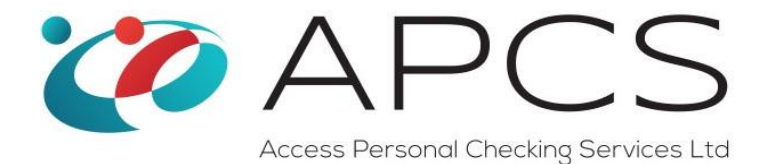

The confirmation page looks like this...

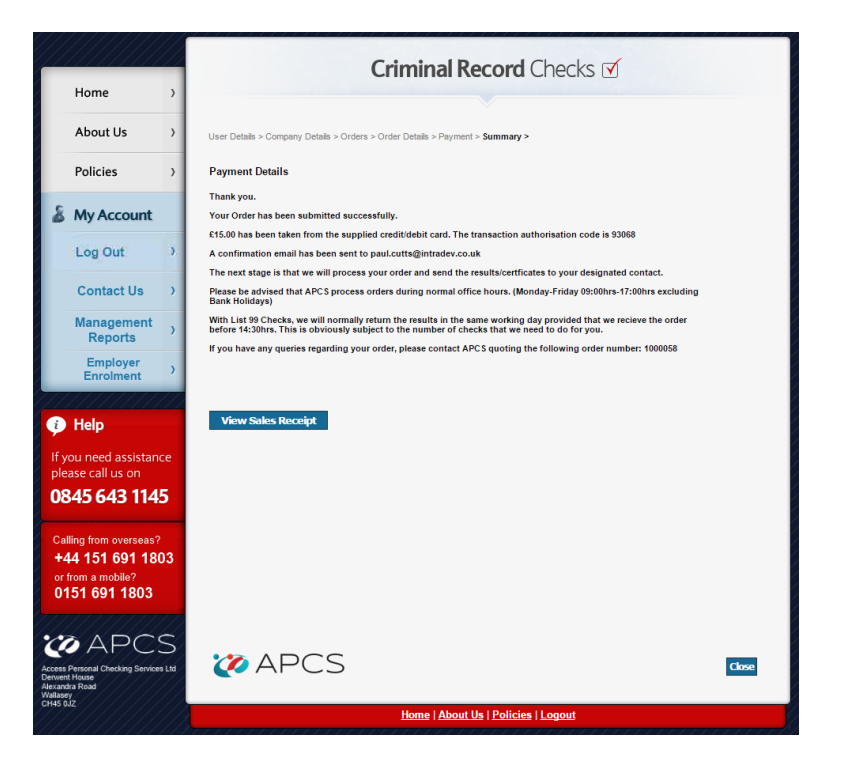

If you don't want to submit any more orders, press the 'Close' button to log out.

If you are a registered Customer on invoice terms, the payment page looks like this...

|                                              | Heme                                                                       | Criminal Record Checks 🗹                                                            |                                                                               |                        |              |                 |  |  |  |
|----------------------------------------------|----------------------------------------------------------------------------|-------------------------------------------------------------------------------------|-------------------------------------------------------------------------------|------------------------|--------------|-----------------|--|--|--|
|                                              | Home >                                                                     |                                                                                     |                                                                               |                        |              |                 |  |  |  |
|                                              | About Us >                                                                 | User Details > Company Deta                                                         | User Details > Company Details > Orders > Order Details > Payment > Summary > |                        |              |                 |  |  |  |
|                                              | Policies >                                                                 | Confirmation of Order Details to Invoice<br>The Service charges are detailed below. |                                                                               |                        |              |                 |  |  |  |
| 9                                            | My Account                                                                 | Qty                                                                                 | Description                                                                   |                        | Unit Price £ | Total Net £     |  |  |  |
| -                                            | My Account                                                                 | 1 AP0                                                                               | CS Fee - List99 Check - John Smith                                            |                        | 12.50        | 12.50           |  |  |  |
|                                              | Log Out                                                                    | Total Net Cost o<br>Total VAT:                                                      | f Selected Services:                                                          |                        |              | £12.50<br>£2.50 |  |  |  |
|                                              | Contact Us >                                                               | Total Cost of S                                                                     | elected Services:                                                             |                        |              | £15.00          |  |  |  |
|                                              | Management ,<br>Reports                                                    | Purchase Order No (if re                                                            | quired):                                                                      |                        |              |                 |  |  |  |
|                                              | Employer >                                                                 | If you are sure that your or                                                        | der is correct, please press the 'Plac                                        | ce Order' button.      |              |                 |  |  |  |
| 11                                           | ///////////////////////////////////////                                    |                                                                                     |                                                                               | < Back Pla             | ce Order     |                 |  |  |  |
| Ģ                                            | Help                                                                       |                                                                                     |                                                                               |                        |              |                 |  |  |  |
| lf y<br>ple                                  | you need assistance<br>ease call us on                                     |                                                                                     |                                                                               |                        |              |                 |  |  |  |
| 08                                           | 845 643 1145                                                               |                                                                                     |                                                                               |                        |              |                 |  |  |  |
| Ca<br>+4<br>or<br>0'                         | Illing from overseas?<br>44 151 691 1803<br>from a mobile?<br>151 691 1803 |                                                                                     |                                                                               |                        |              |                 |  |  |  |
|                                              |                                                                            |                                                                                     | Home   About                                                                  | Us   Policies   Logout |              |                 |  |  |  |
| Access<br>Derwei<br>Alexan<br>Wallas<br>CH45 | PCS<br>Personal Checking Services Ltd<br>nt House<br>dra Road<br>ey<br>JJZ |                                                                                     |                                                                               |                        |              |                 |  |  |  |

Simply add the PO number if required and press the 'Place Order' button. You will get the same confirmation screen.

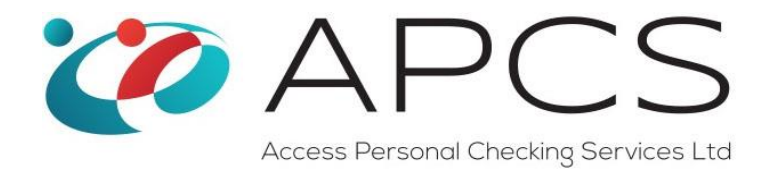

## What Happens Next?

When you complete an order, it is automatically downloaded to the DBS Processing Team.

For Children's Barred List checks, depending on the size of the order, we will normally process it in the same day if it has been submitted before 2:30pm. It will be processed on the next working day if submitted after 2:30pm.

For QTS checks the process is a little more complicated, and usually takes between 1 - 3 working days to complete.

When we have completed the checks, we will send you the relevant certificates or contact you with advice if a match has been found.